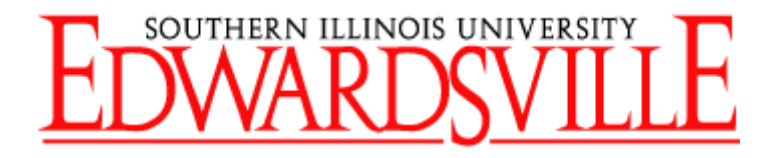

### DEPARTMENTAL

# **RECEIPT ENTRY**

# MADE SIMPLE

Contact:

Scott Ettling 618- 650-3378

June 2021

### **Table of Contents**

| ENTERING A DEPARTMENTAL RECEIPT                | 2 |
|------------------------------------------------|---|
| ENTERING A RECEIPT WITH MULTIPLE DISTRIBUTIONS | 8 |

### **ENTERING A DEPARTMENTAL RECEIPT**

- 1. Log into AIS and select the "SIU Department Receiver" Responsibility.
- 2. Highlight "Receipt" and click on "Open".
- 3. An organizational window will appear. Highlight "EPO Evlle Procurement Organization" and click OK.

|                  |                               |                             | 1             |                |           |              |     |        |          |          |                     |
|------------------|-------------------------------|-----------------------------|---------------|----------------|-----------|--------------|-----|--------|----------|----------|---------------------|
| 🕾 Oracle Appl    | ications - TRNT               | Training & D                | ocumentatio   | n              |           |              |     |        |          |          |                     |
| Eile Edit ⊻iew   | Folder <u>T</u> ools <u>v</u> | <u>N</u> indow <u>H</u> elp |               |                |           |              |     |        | /        |          | ORACLE <sup>®</sup> |
| 1001             | 🤍 🎘 🍓                         | 🔀 ا 🖏                       | D D M         |                | i 🌒 🧷 🕯   | ∲   <b>?</b> |     |        | /        |          |                     |
| 🚳 Navigator - SI | U Department Re               | ceiver                      |               |                |           | ≚×           | 1   |        |          |          |                     |
| Functions        | Documents                     |                             |               |                |           |              |     |        |          |          |                     |
| Receipts         |                               |                             |               |                |           |              |     | /      |          |          |                     |
| Receipts         |                               |                             |               | \              |           |              |     | /      |          |          |                     |
| Re               | ceints                        |                             | Тор           | Tan List       |           |              |     |        |          |          |                     |
| Re               | ceiving Transa                | tion Summ                   | агу           |                |           |              |     |        |          |          |                     |
| 🕹 Pu             | rchase Order S                | ummary                      |               | \              |           |              |     |        |          |          |                     |
| Ch               | ange Organizat                | Organizatio                 | ns 1494949494 |                |           |              |     |        |          |          |                     |
|                  |                               |                             |               |                |           |              |     |        |          |          |                     |
|                  |                               | Find %                      |               |                |           |              |     |        |          |          |                     |
| **               |                               | Code                        | Name          | +              |           | /            |     |        |          |          |                     |
|                  |                               | CPO                         | Cdale Pro     | curement Org   | anization |              |     |        |          |          |                     |
|                  |                               | EPO                         | Eville Proc   | urement Org    | nization  |              |     |        |          |          |                     |
|                  |                               | SPO                         | Spfld Proc    | urement Organi | anization |              |     |        |          |          |                     |
| •                |                               | XPX                         | PS Item M     | aster          | 1         |              |     |        |          |          |                     |
|                  |                               | - >>>>                      | Item Mast     | ər             | \         |              |     |        |          |          |                     |
|                  |                               |                             |               |                |           |              |     |        |          |          |                     |
| ·                |                               | - [                         |               |                |           |              |     |        |          |          |                     |
|                  |                               |                             |               | Eind           | QK !      | ⊇ancel )     |     |        |          |          |                     |
|                  |                               | ·                           |               |                |           |              |     |        |          |          |                     |
|                  |                               |                             |               |                |           |              |     |        |          |          |                     |
|                  |                               |                             |               |                |           |              |     |        |          |          |                     |
|                  |                               |                             |               |                |           |              |     |        |          |          |                     |
|                  |                               |                             |               |                |           |              |     |        |          |          |                     |
| Choices in list  | 6<br>🚿 🐼 🚳 — »                | - Al 0m                     |               | Court -        |           | (A) Ora      |     | (B) 0  | ST INT . | (2 62 °F | ( ( 10:02 AM        |
| Start            | S S S                         | ora                         | ora           | S Out          | ora       |              | Ura | Se Ora | en en    | 🚾 00 F   | 10:02 AM            |

4. Within the "Find Expected Receipt" window, enter the purchase order number in the "Purchase Order" field and click FIND.

| 🅾 Ora  | cle Applications - TRNT   | Training & Doo | umentatio   | on         |           |           |                   |              |       |         |      |         |               |
|--------|---------------------------|----------------|-------------|------------|-----------|-----------|-------------------|--------------|-------|---------|------|---------|---------------|
| Eile E | dit View Folder Tools V   | Vindow Help    |             |            |           |           |                   |              |       |         |      |         | ORACLE        |
|        | b 🛛 i 冬 🕸 🍪               | ) 🕅 I 💐 🕅      | ) 🞁 💋       | 🛒 i 🎿 🗊    | Ó         | i - 1     | 2                 |              |       |         |      |         |               |
| Rec    | eipts (CPO)               |                |             |            |           |           |                   |              |       | _ × л × |      |         |               |
|        | Find Expected Receipts (C | PO) DEDEDE     |             |            |           |           |                   | 0-0-0-0-0-0- | ≝ ज × | tion    |      |         |               |
|        | Supplier and Internal     | Customer       |             | /          |           |           |                   |              | [     |         |      |         |               |
| ſ      | Source Type               | All            | ~           |            |           |           |                   |              | [     |         |      |         |               |
|        | Purchase Order            | 72164          |             |            | Relea     | ise 🗖     |                   |              |       | -       |      |         |               |
| ſ      | Line                      |                |             |            | Shipm     | ent 🗌     | $\overline{D}$    |              |       |         |      |         |               |
| ſ      | Requisition               |                | Lir         | ne 📃       | Shipm     | ent       |                   |              |       |         |      |         |               |
|        | Supplier                  |                |             | s          | upplier S | Site 🗌    |                   |              |       |         |      |         |               |
|        |                           |                |             |            |           | Include C | los <b>e</b> d PC | )s           |       |         |      |         |               |
| Ľ      | Receiving Location        |                |             |            |           |           |                   |              |       |         |      |         |               |
|        |                           |                |             |            |           |           | -+                |              |       |         |      |         |               |
|        | ltem 🛛 Date Ran           | nges Shipme    | ents De     | stination  |           |           |                   |              |       |         |      |         |               |
|        | ltem Rev                  | v              |             |            | _         |           |                   | ۱            |       |         |      |         |               |
|        | Category                  | Y              |             |            |           |           |                   | \            |       |         |      |         |               |
|        | Description               | n              |             |            |           |           |                   | 1            |       |         |      |         |               |
|        | Supplier Item             | n              |             |            |           |           |                   |              |       |         |      |         |               |
|        |                           |                | _           |            |           |           |                   |              | =     |         |      |         |               |
|        | (                         | Unordered      |             | ( <u> </u> | ir        | )         |                   | Find         |       |         | J    |         |               |
|        |                           |                |             |            |           |           |                   |              |       |         | -    |         |               |
|        |                           |                |             |            |           |           |                   |              |       |         |      |         |               |
|        |                           |                |             |            |           |           |                   |              |       |         |      |         |               |
|        |                           |                |             |            |           |           |                   |              |       |         |      |         |               |
|        |                           |                |             |            |           |           |                   |              |       |         |      |         | D.            |
| 🛃 s    | tart 💋 🥯 🔯 🧃              | 10 Ø0          | <b>O</b> I. | 🕘 o 🧶 o    | 🧳 d.      | 🔍 d.      | 🔀 М               | 🖾 E.         | @ 0   | 🥵 o.    | 🔀 R. | 🙋 34 °F | 🔇 🌺 🕊 2:11 PM |

5. The Receipt Header window will appear.

The following fields are required to be filled in by the Departmental Receiver:

- Receipt Date: Defaults to the current date. However, this date can be changed to the actual date the shipment was received as long as that date is in the current month (or open General Ledger period). If the actual receipt date was prior to the current month, then leave receipt date as default and enter the actual date in the comments field.
- Shipped Date: enter the date found on the packing slip.
- Freight Carrier: Using List of Values, highlight the applicable name of the freight carrier which delivered the merchandise.
- Containers: Enter the number of shipping containers (not individual items) that were delivered.

The remaining fields (Shipment, Packing Slip, Waybill/Airbill, and Bill of Lading and Comments (280 free form field)) are optional.

| 🅾 Oracle Applications - TR | NT Training & Documentation                                     |                                                                                                    |        |
|----------------------------|-----------------------------------------------------------------|----------------------------------------------------------------------------------------------------|--------|
| Eile Edit View Folder Tool | s Window Help                                                   |                                                                                                    | ORACLE |
| (🛤 🗞 🕲 🛛 🖓 🎘 🕲             | 🍛 🖗 i 🔀 🗊 🞁 💋 i 🦽 🖗                                             | 🖻 🕘 🥼 🕼 I <b>?</b>                                                                                                    |        |
| Receipts (CPO)             |                                                                 | র স                                                                                                    | ×      |
| Receipt Header (CPO)       | New Receipt pt pt pt pt vendor Truck rs 2 ZONES INCORPORATED ts | Add To Receipt Receipt Date 17.JAN-2007 14:13 Shipped Date 17.JAN-2007 00:00 Waybil/Airbill Bill of Lading Received By Abell, Deborah Ann [ ] ] |        |
| Order Type                 | Standard                                                        | Order <b>72164</b>                                                                                                    |        |
| Supplier                   | ZONES INCORPORATED                                              | Due Date 04-DEC-2006 00:00                                                                                                    |        |
| Item Description           | #P01601820, Mfr. #1869CSU XX TPAD                               | Hazard                                                                                                    |        |
| Destination                | Not Applicable-Cdale-Fisher, Bruce V                            | UN Number                                                                                                    |        |
| Header Receiver Note       |                                                                 | Routing Direct Delivery                                                                                                    |        |
| Shipment Receiver Note     | Lot - Serial Cascade                                            | Express Heager                                                                                                    |        |

- 6. Tab through the Received By and the Supplier fields to accept the defaults. However, the "Received By" field can be changed to the name of the individual who actually received the merchandise.
- 7. Hit Tab (or minimize the Receipt Header window). This will bring up the Receipts Window.
- 8. Supplier name defaults from the purchase order being received.

9. Click in the check box next to the line corresponding to the item(s) you received.

| <u>ക</u> 0 | racle Applicati | ions - TRN        | IT Training & Docum           | entation            |          |                                       |        |
|------------|-----------------|-------------------|-------------------------------|---------------------|----------|---------------------------------------|--------|
| Eile       | Edit View Fol   | er <u>T</u> ools  | : <u>W</u> indow <u>H</u> elp |                     |          |                                       | ORACLE |
|            | 🏷 🕓 T ⁄         | 49 8              | ) 🗊 🗶 ا 🌍 🍪                   | ) 🖉 🛃 🖌 🖾 🌘         | ) 🔱 🕯    | ş [ <b>?</b>                          |        |
|            | eceipts (CPO) 🔅 | -0-0-0-0-0-0-0-0- | ************                  |                     |          | 0000000000000000000000000000000000000 |        |
|            | Lings           | D                 | etails Cum                    | ency Order Informat | ion Ou   | tside Services Shipment Information   |        |
|            | _/              |                   | Destination                   |                     |          |                                       |        |
|            | Quantity        | UOM               | Туре                          | ltem                | Rev      | Description Location []               |        |
|            | 271             | Each              | Expense                       | 00000000537         |          | #P01601820, Mfr. 7 Not Applic         |        |
|            | ] []1           | Each              | Expense                       | 00000000355         |          | #P01346457, Mfr. / Not App/ic         |        |
|            | ] []1           | Each              | Expense                       | 00000000537         |          | #P01423786, Mfr. / Not Applic         |        |
|            |                 | Each              | Expense                       | 00000000458         |          | #P01626729, Mfr. / Not Applic         |        |
|            |                 | Each              | Expense                       | 00000000537         |          | #A01423784, mFR Not Applic            |        |
|            | 267.41          | Each              | Expense                       | 00000000354         |          | #P00408226, Mfr. Not Applic           |        |
|            |                 |                   |                               |                     |          |                                       |        |
|            | * -             |                   | <ul> <li></li></ul>           | 2020                |          |                                       |        |
|            | 0               |                   | Standard                      |                     |          | Qualary 72164                         |        |
|            | Un              | supplier          |                               | ATED.               | D        | In Date 04-DEC-2006 00:00             |        |
|            | Item Dev        | scription         | #P01601820. Mfr. #1           | 869CSU XX TPAD      | 0        | Hazard                                |        |
|            | De              | stination         | Not Applicable-Cda            | le-Fisher, Bruce V  | UN       | Number                                |        |
|            | Header Recei    | ver Note          | [                             |                     |          | Outing Direct Delivery                |        |
| 9          | Shipment Recei  | ver Note          |                               |                     |          | ° (                                   |        |
|            |                 |                   |                               |                     |          |                                       |        |
|            |                 |                   | Lot - Serial                  | Lascade             | $\wedge$ | Express Heager                        |        |
|            |                 |                   |                               | /                   |          |                                       |        |
|            |                 |                   |                               |                     |          |                                       |        |
|            |                 |                   |                               |                     |          |                                       |        |
|            |                 |                   |                               |                     |          |                                       |        |
| Rec        | ord: 1/6        |                   |                               | «osc»               |          |                                       | L)     |
| _          |                 |                   |                               |                     |          |                                       |        |

- 10. Verify that the number in the quantity field is the amount actually received. If necessary, change the quantity to the actual amount received.
- 11. Click on the Receipt DFF and enter an "R" and TAB. Click  $\rho$ K.

|         |               |                  |                        |                    |             |                                         | 1                  |                      |        |
|---------|---------------|------------------|------------------------|--------------------|-------------|-----------------------------------------|--------------------|----------------------|--------|
| 繼 Orac  | le Applicatio | ns - TRNT        | Training & Docume      | ntation            |             |                                         |                    |                      | - 7 🛛  |
| Eile Ed | it View Fold  | er <u>T</u> ools | Window Help            |                    |             |                                         |                    |                      | ORACLE |
| 1       | 🤉 🕓 T 冬       | 🏝 🚳 🤞            | 🎽 🗊 🗶 I 🚳 🐔            |                    | ) 🥼 🗐       | <u>۽ ا</u> ۽                            |                    |                      |        |
| O Rece  | ipts (CPO)    |                  |                        |                    |             |                                         | ×⊼×                |                      |        |
|         | Lines         | Det              | ails Currer            | cy Order Informati | n Out       | side Services Shinmen                   | t Information      |                      |        |
|         | 2.1100        |                  |                        |                    |             | olde connecte compilient                |                    |                      |        |
|         | Quantity      | ПОМ              | Destination<br>Type    | Iter               | Rev         | Description Loc                         | ation []           |                      |        |
|         | 1             | Each             | Expense                | 00000000537        | 1.00        | #P01601820, Mfr. 7 Not                  |                    |                      |        |
|         | 1             | Each             | Expense                | 00000000355        | 1           | #P01346457, Mfr. / Net                  | Applic             |                      |        |
|         | 1             | Each             | Expense                | 00000000537        | 1 T         | #P01423786, Mfr. / No                   | Applic             |                      |        |
|         | 1             | Each             | Expense                | 00000000458        | 1 T         | #P01626729, Mfr. / Not                  | Applic             |                      |        |
|         | 1             | Each             | Expense                | 000000000537       | Î           | #A01423784, mFR Not                     | Applic             |                      |        |
|         | 267.41        | 🗢 Receiv         | ing Transactions (200) |                    | 0-0-0-0-0-0 | 000000000000000000000000000000000000000 | 000000000000000    | 00000000000000000 ×` | Ì      |
|         |               |                  |                        |                    |             | _ /                                     |                    |                      |        |
|         | æ 🕳           | Transact         | ion Type Receipt       |                    |             | Receipt by Central F                    | Receiving or Dept. | Receiver             |        |
|         |               | -                | •                      |                    |             | 000000                                  |                    | D                    |        |
|         | Orde          |                  |                        |                    |             | <u> </u>                                |                    |                      |        |
|         | S             |                  |                        |                    |             | ( <u>QK</u> _                           | <u>C</u> ancel     | Clear J (Help )      |        |
|         | Item Desi     | 4                |                        |                    |             |                                         |                    | 1                    | J      |
|         | Dest          | tination N       | ot Applicable-Cdale    | e-Fisher, Bruce V  | UN N        | Number                                  |                    |                      |        |
| н       | leader Receiv | er Note          |                        |                    | F           | Routing Direct Delivery                 |                    |                      |        |
| Ship    | oment Receiv  | er Note          |                        |                    |             |                                         |                    |                      |        |
|         |               |                  | Lot - Serial           | Cascade            |             | Express                                 | Header             |                      |        |
|         |               | _                |                        |                    |             |                                         |                    | J                    |        |
|         |               |                  |                        |                    |             |                                         |                    |                      |        |
|         |               |                  |                        |                    |             |                                         |                    |                      |        |

| Record: 1/6 | 1 1 | ] | 1 1 | OSC> |  |                                                                                                    | I |
|-------------|-----|---|-----|------|--|----------------------------------------------------------------------------------------------------|---|
|             |     |   |     |      |  | and the second second sec |   |

M:\PURCHASING WEB PAGES\receipts.doc

- 12. If the actual quantity received is greater than what was on the purchase order and you want to return the extra quantity, change the quantity to the larger quantity and contact Expediting that the extra quantity is to be returned to the vendor.
- 13. If the actual quantity received is greater than what was on the purchase order and you want to keep the extra quantity, stop working on the receipt and contact the buyer via a Purchase Order Revision form increasing the quantity. The buyer will then modify the order to the correct amount and then you will be able to enter the receiving information.
- 14. If the actual quantity received is less than what was on the purchase order and the balance is on back order from the vendor, change the quantity to the smaller quantity. The balance will stay on the order as "due" and ready to be received at a later date.
- 15. If the actual quantity received is less than what was on the purchase order and you are not expecting the balance of the order, enter the receipt with the smaller quantity and contact the buyer via a Purchase Order Revision form decreasing the quantity.
- 16. The Receipts window will return. Save the entered information in one of the following methods:
  - A. Click on the yellow SAVE button on the Tool Bar.

- or -

B. Choose File from the menu, then choose SAVE.

17. The system automatically assigns a receipt number. To view the assigned Receipt Number, click on the "Header" button in the lower right hand corner of the screen.

| Receipt Number                                            |                  |                                        |        |
|-----------------------------------------------------------|------------------|----------------------------------------|--------|
|                                                           |                  |                                        |        |
| Solution Contractions - TRNT Training & Documentation     |                  |                                        |        |
| Eile Edit View Folder Tools Window Help                   |                  |                                        | ORACLE |
| · (≓ > > + + + + + + + + + + + + + + + + +                | 🗊 🌒 🔱 🎼 ?        |                                        |        |
| Receipts (CPO)                                            |                  | <u> </u>                               |        |
| Receipt Header (CPO) 000000000000000000000000000000000000 | **************** | 00000000000000000000000000000000000000 |        |
| Nov Phonist                                               | ○ A.             | Id To Dessint                          |        |
| Percept                                                   | Bacaint Data 17- | IAN.2007 14:13                         |        |
| Shinment                                                  | Shinned Date 17- | IAN-2007 00:00                         |        |
| Packing Slin                                              | Wayhill/Airhill  |                                        |        |
| Freight Carrier Vendor Truck                              | Bill of Lading   |                                        |        |
| Containers 2                                              | Received By Abe  | ell, Deborah Ann                       |        |
| Supplier ZONES INCORPORATED                               |                  |                                        |        |
| Comments                                                  |                  | [ ]                                    |        |
|                                                           |                  | <b>P</b>                               |        |
|                                                           |                  | Þ                                      |        |
| Order Type Standard                                       | Order            | 72164                                  |        |
| Supplier ZONES INCORPORATED                               | Due Date         | 04-DEC-2006 00:00                      |        |
| Item Description #P01601820, Mfr. #1869CSU XX TPAD        | Hazard           |                                        |        |
| Destination Not Applicable-Cdale-Fisher, Bruce V          | UN Number        |                                        |        |
| Header Receiver Note                                      | Routing          | Direct Delivery                        |        |
| Shipment Receiver Note                                    |                  |                                        |        |
| Lot - Serial Cascade                                      | Expre            | ss Header                              |        |
|                                                           |                  |                                        |        |
|                                                           |                  |                                        |        |
|                                                           |                  |                                        |        |
|                                                           |                  |                                        |        |
|                                                           |                  |                                        |        |

18. To exit the Receipt screen, choose File  $\rightarrow$  Close Form.

19. If you received an invoice from the Vendor, notate the purchase order number on it and forward it to Accounts Payable for payment.

<08C>

Record: 1/1

#### **ENTERING A RECEIPT WITH MULTIPLE DISTRIBUTIONS**

After querying the Purchase Order through the "Find Expected Receipts" window (Path = Receipts → Select Organization → Find Expected Receipts), the Receipt Header window will appear.

Enter in the required information in the following fields:

- Receipt Date: Defaults to the current date. However, this date can be changed to the actual date the shipment was received as long as that date is in the current month (or open General Ledger period). If the actual receipt date was prior to the current month, then leave receipt date as default and enter the actual date in the comments field.
- > Shipped Date: enter the date found on the packing slip.
- Freight Carrier: Using List of Values, highlight the applicable name of the freight carrier which delivered the merchandise.
- Containers: Enter the number of containers (not individual items) that were delivered.

The remaining fields (Shipment, Packing Slip, Waybill/Airbill, and Bill of Lading and Comments) are optional.

Tab through the Received By and the Supplier fields to accept the defaults. However, the "Received By" field can be changed to the name of the individual who actually received the merchandise.

| Solutions - TR                                            | NT Training & Documentation                                                                                   |                                                                                                    |                             |
|-----------------------------------------------------------|----------------------------------------------------------------------------------------------------|----------------------------------------------------------------------------------------------------|-----------------------------|
| Eile Edit View Folder Tool                                | s <u>W</u> indow Help                                                                                         |                                                                                                    | ORACLE                      |
| 🛤 🗞 🕲 🖉 🎘 🚳                                               | 🍪 🔇 I 🔀 🗊 🎁 🚧 I 🌽 🞼                                                                                           | a 🌒 🥼 🕼 l 🥇                                                                                                    |                             |
| Receipts (CPO)                                            |                                                                                                    | N                                                                                                    |                             |
| Receipt Header (CPO                                       | New Receipt      New Receipt      Vendor Truck      B      KENNEDY BOOK STORE INCO  ents                      | Add To Receipt<br>Add To Receipt<br>Receipt Date<br>Shipped Date<br>17.JAN-2007 00:00<br>Waybill/Airbill<br>Bill of Lading<br>Received By<br>Abell, Deborah Ann<br>[]] |                             |
| Order Type<br>Supplier<br>Item Description<br>Destination | Standard<br>KENNEDY BOOK STORE INCORPORA <sup>-</sup><br>Precision 690 to include items listed (<br>-Multiple | Order 72009<br>Due Date 27-NOV-2006 00:00<br>Hazard<br>UN Number                                                                                                    |                             |
| Header Receiver Note                                      |                                                                                                    | Routing Direct Delivery                                                                                                    |                             |
| Shipment Receiver Note                                    | Lot - Serial Cascade                                                                                          | Express Heager                                                                                                    |                             |
| 🛃 start 🔰 😂 🙆 🙆                                           | 🥞 o 🥞 S. 💽 I. 🥞 o 鱍 o                                                                                         | 🧃 o 🗐 o 🗐 o 🎇 o 🕅 E. 関 M                                                                                                    | 🔊 m 🍦 🙋 39 °F 🛛 🔦 🖕 1:29 PM |

Hit Tab (or minimize the Receipt Header window). This will bring up the Receipts Window.

Locate the line which corresponds to the item(s) you received.

Notice the small blue plus sign (+), between the UOM (Unit of Measure) column and the Destination Type column.

A small blue plus sign (+) also appears at the bottom of the Quantity Column.

| Soracle Applications - TR  | NT Training 8 Docu    | umentation             |                       |                             |                     |    |          |           |
|----------------------------|-----------------------|------------------------|-----------------------|-----------------------------|---------------------|----|----------|-----------|
| Eile Edit View Folder Tool | s <u>W</u> indow Help |                        |                       |                             |                     |    | c        | DRACLE    |
| 🕼 🏟 💊 I 🔕 🎸 🛤              | 🍓 💖 / 🔀 🗊             | ) 🗊 💋 🤿 🚺              | 🖉 🤑 🖏 T ?             |                             |                     |    |          |           |
| Receipts (CPO) - 2000/200  |                       |                        |                       |                             | 2000-000 년 <b>지</b> | ×Ì |          |           |
| Lines                      | Details Cr            | urrency Order Inform   | nation Outside Se     | rvices Shipme               | nt Information      |    |          |           |
|                            |                       |                        |                       |                             |                     | 1  |          |           |
| Quantity UOM               | Type                  | Item                   | Rev Descr             | iption Lo                   | cation []           |    |          |           |
| B Each                     | + Multiple            | 00000000537            | Precis                | <mark>ion 690 to i</mark> r |                     |    |          |           |
|                            |                       |                        |                       |                             |                     |    |          |           |
|                            |                       |                        |                       |                             |                     |    |          |           |
|                            |                       |                        |                       |                             |                     |    |          |           |
|                            |                       |                        |                       |                             |                     |    |          |           |
|                            |                       |                        |                       |                             |                     |    |          |           |
|                            |                       |                        |                       |                             |                     |    |          |           |
| * -                        |                       |                        |                       |                             | D                   |    |          |           |
| Order Type                 | Standard              |                        | Order                 | 72009                       |                     |    |          |           |
| Supplier                   | KENNEDY BOOK          | STORE INCORPORA        | Due Date              | 27-NOV-2006                 | 00:00               |    |          |           |
| Item Description           | Precision 690 to i    | include items listed o | Hazard                |                             |                     |    |          |           |
| Destination                | -Multiple             |                        | UN Number             |                             |                     |    |          |           |
| Header Receiver Note       |                       |                        | Routing               | Direct Delive               | У                   |    |          |           |
| Shipment Receiver Note     |                       |                        |                       |                             |                     |    |          |           |
|                            | Lot Poriol            | Coopeda                | Evera                 |                             | Hoodor              |    |          |           |
|                            | C LOL - Genar         | Gascade                | ⊂ ⊻bre                |                             | Heager              |    |          |           |
| ·                          |                       |                        |                       |                             |                     | _  |          |           |
|                            |                       |                        |                       |                             |                     |    |          |           |
|                            |                       |                        |                       |                             |                     |    |          |           |
|                            |                       |                        |                       |                             |                     |    |          |           |
|                            |                       |                        |                       |                             |                     |    |          |           |
| 🛃 start 🛛 🖉 🔞              | @10 @1s               |                        | <b>a</b> o <b>a</b> o | @10 <b>@</b> .o             | 🖾 E. 🗐 M            |    | 12 39 °E | ( 1:32 PM |
|                            |                       |                        |                       |                             |                     |    |          |           |

A small blue plus sign (+) indicates that the Receipt has multiple distributions (meaning more than one account is being charged for this particular purchase).

Click on either of the small blue plus signs (+). This will display the multiple distributions associated with the Receipt line.

| 繼 Or   | acle Appli | icatio | ns - TR          | NT Tra        | aining 8 | Docume    | ntation  |             |        |          |                 |        |             |       |     |         |              |      |        |
|--------|------------|--------|------------------|---------------|----------|-----------|----------|-------------|--------|----------|-----------------|--------|-------------|-------|-----|---------|--------------|------|--------|
| Eile E | ≣dit ⊻iew  | Folde  | er <u>T</u> ool: | s <u>W</u> in | dow He   | elp       |          |             |        |          |                 |        |             |       |     |         | OR           |      | ,<br>W |
|        | 🏷 🔕 í      | 0      | ¢ 8              | ) 🍪           | 1 📢      | 6 🗊 🗊     | 1 🕍 Fi   | 1 6 5       | 1 🏐 🧯  | ) 🕸 (    | ?               |        |             |       |     |         |              |      |        |
| Re     | ceipts (CP | 0) Di  |                  |               | 00000    |           |          |             |        | 000000   |                 |        |             | ্র স  | <   |         |              |      |        |
|        | Lines      |        | D                | etails        |          | Currer    | сү       | Order Infor | mation | Outside  | Services        | Ship   | ment Inform | ation |     |         |              |      |        |
|        |            |        |                  |               | Destina  | tion      |          |             |        |          |                 |        |             |       |     |         |              |      |        |
|        | Quant      | ity    | UOM              |               | Туре     |           | ltem     |             | F      | Rev De   | scription       |        | Location    | Ц     |     |         |              |      |        |
|        |            |        | Each             | ן - א         | Multiple | 9         | 00000    | 0000537     |        | Pre      | cision 69       | O to i |             |       |     |         |              |      |        |
|        | 6.9024     | 728    | Each             | Ϋ́            | Expe     | nse       | 00000    | 0000537     |        | Pre      | cision 69       | 0 to i | Not Applic  |       |     |         |              |      |        |
|        | 1.0975     | 5272   | Each             | JΥ            | Expe     | nse       | 00000    | 0000537     |        | Pre      | cision 69       | 0 to i | Not Applic  |       |     |         |              |      |        |
|        |            |        |                  |               |          |           |          |             |        |          |                 |        |             |       |     |         |              |      |        |
|        |            |        |                  | - V           |          |           |          |             |        |          |                 |        |             |       |     |         |              |      |        |
|        |            |        |                  | ł             |          |           |          |             |        |          |                 |        |             |       |     |         |              |      |        |
|        |            |        |                  | l             | \        |           |          |             |        |          |                 |        |             |       |     |         |              |      |        |
|        | *          | -      |                  |               | 4        |           | 000      |             |        |          |                 |        | Þ           |       |     |         |              |      |        |
|        |            | Orde   | r Tvpe           | Stan          | dard     |           |          |             |        | Or       | ler <b>7200</b> | 9      |             |       |     |         |              |      |        |
|        |            | Su     | upplier          | KENI          | NEDY B   | оок этс   | RE INC   | ORPORA      |        | Due Da   | ate 27-N        | OV-20  | D6 00:00    |       |     |         |              |      |        |
|        | lterr      | n Desc | ription          | Prec          | ision 69 | 0 to incl | ude iten | ns listed o |        | Haz      | ard             |        |             |       |     |         |              |      |        |
|        |            | Desti  | ination          | -Mult         | tiple-\  |           |          |             |        | UN Numi  | per 🗍           |        |             |       |     |         |              |      |        |
|        | Header R   | eceive | r Note           |               |          | ТЬ        |          | مامندار     |        | Rout     | ng Dire         | t Deli | very        |       |     |         |              |      |        |
| SI     | hipment R  | eceive | r Note           |               |          |           |          | intple      |        |          |                 |        |             |       |     |         |              |      |        |
|        |            |        |                  | _             |          | dis       | tridu    | tions       |        | -        |                 |        |             |       |     |         |              |      |        |
|        |            |        |                  |               | Lot - Si | ass       | SOCIE    | ated w      | ith    | μX       | oress           |        | Heager      |       |     |         |              |      |        |
| `      |            |        |                  |               |          | this      | s line   | ).          |        |          |                 |        |             | ,     |     |         |              |      |        |
|        |            |        |                  |               |          |           |          |             |        |          |                 |        |             |       |     |         |              |      |        |
|        |            |        |                  |               |          | L         |          |             |        |          |                 |        |             |       |     |         |              |      |        |
|        |            |        |                  |               |          |           |          |             |        |          |                 |        |             |       |     |         |              |      |        |
|        |            |        |                  |               |          |           |          |             |        |          |                 |        |             |       |     |         |              |      |        |
|        |            | -0     |                  |               | Tre      | - T       | 100      | 5.00        | To     | 1.00     | T D             |        |             | T.a.  | 1.0 |         | 1            |      |        |
| 📲 S    | tart       | ۲      | <u>o</u> 🕑       | ( <b>E</b> )  | 이 🖉      | s. 🖸      | I. 🦉     | 0 🖉 0       | e e    | · ] 巻] ( | · 🎽 🎱 o         | 8      | 0 🛛 🗖 E.    | M     | M   | 🔼 39 °F | - ( <u>(</u> | 1:40 | PM     |

Verify that the number in the quantity field is the amount actually received. If necessary, change the quantity to the actual amount received.

In the example above, the first line of the quantity field indicates that a total of eight (8) Precision 690 computers are to be received. Of this total of eight (8), 6.9024728 is charged against Distribution Line 1 and 1.0975272 is charged against Distribution Line 2. Notice that the total of Distribution Line 1 and Distribution Line 2 equals 8.

If all eight (8) Precision 690 computers have been received:

- A. Click in the check box next to the 6.9024728 in the Quantity Column (second line).
- B. Click on the Receipt Description Flexfield (DFF) and enter a "R" and TAB.
- C. Click OK.
- D. Click in the check box next to the 1.0975272 in the Quantity Column (third line).
- E. Click on the Receipt Description Flexfield (DFF) and enter an "R" and TAB.
- F. Click OK. The Receipts window will return.
- G. SAVE the entered information.

Example of an entered Receipt with Multiple Distributions (all of the ordered product was received):

| ঌ Or   | acle Applica | tions - Tl        | RNT Trai        | ning & Do       | cumenta     | ition       |               |       |                   |           |        |             |       |     |       |             |      |     |     |             |
|--------|--------------|-------------------|-----------------|-----------------|-------------|-------------|---------------|-------|-------------------|-----------|--------|-------------|-------|-----|-------|-------------|------|-----|-----|-------------|
| Eile E | ≣dit ⊻iew Fo | older <u>T</u> oc | ls <u>W</u> ind | ow <u>H</u> elp |             |             |               |       |                   |           |        |             |       |     |       |             | C    | DR/ |     | <b>_</b> €' |
|        | 🏷 i 🖉        | 7 🖗 🌒             | 6 🍪 🥡           | 🔀               | 0 ሰ 🖡       | Ø 🛒 i ,     | 🖋 🗊 🌒         | ) 🖞 ( | Sp.   💡           | ?         |        |             |       |     |       |             |      |     |     |             |
| O Re   | ceipts (CPO) | 200000            |                 |                 |             |             | 000000000     |       |                   | 000000    |        |             | 00 L  | ≚র≻ | <     |             |      |     |     |             |
|        | Lines        |                   | Details         |                 | Currency    | Ord         | er Informatio | on O  | utside S          | ervices   | Ship   | ment Inforn | natio | n   |       |             |      |     |     |             |
|        |              |                   | C               | )estination     |             |             |               |       |                   |           |        |             |       |     |       |             |      |     |     |             |
|        | Quantity     | UOM               | I I             | ype             |             | tem         | 507           | Rev   | Desc              | ription   |        | Location    | -Ц    |     |       |             |      |     |     |             |
|        | 6 002472     | Each              | - ["            | Evnonco         |             |             | 537           |       | Preci             | ision 600 | to i   | Not Applie  |       | _   |       |             |      |     |     |             |
|        | 1 097527     | 2 Each            |                 | Expense         |             | 0000000     | 537           |       | Preci             | ision 690 | to i   | Not Appli   |       |     |       |             |      |     |     |             |
|        | 1.001 321    |                   |                 | Expense         |             |             | 551           |       | 1100              | 31011 050 |        | noreppin    |       | 100 |       |             |      |     |     |             |
|        |              |                   |                 |                 |             |             |               |       |                   |           | _      |             | ۰H    | 4   |       |             |      |     |     |             |
|        |              |                   | í ľ             |                 |             |             |               |       |                   |           | _      |             | īΠ    |     |       |             |      |     |     |             |
|        | Ĭ            |                   | Í               |                 |             |             |               |       |                   |           |        |             |       | -   |       |             |      |     |     |             |
|        | * -          |                   | •               |                 |             |             |               |       |                   |           |        | Þ           | 1     |     |       |             |      |     |     |             |
|        |              |                   | Stand           | ard             |             |             |               |       | Order             | 72009     |        |             |       |     |       |             |      |     |     |             |
|        | 0            | sunnlier          | KENN            | aru<br>FDY ROO  | K STORF     |             | ORA           | г     | Urdei<br>Due Date | 27-NO     | V.20   | 10:00 20    |       |     |       |             |      |     |     |             |
|        | ltem D       | escription        | Precis          | sion 690 to     | o include   | e items lis | ted c         |       | Hazard            |           |        |             |       |     |       |             |      |     |     |             |
|        | D            | estination        | Not A           | pplicable       | -Cdale-M    | landat, Ol  | ise N         | UN    | Number            | r         |        |             |       |     |       |             |      |     |     |             |
|        | Header Rec   | eiver Note        |                 |                 |             |             |               |       | Routing           | Direc     | t Deli | very        |       |     |       |             |      |     |     |             |
| s      | hipment Rec  | eiver Note        |                 |                 |             |             |               |       |                   |           |        |             |       |     |       |             |      |     |     |             |
|        |              |                   |                 | Lot - Seria     |             | Casi        | cade          |       | Expre             | 355       |        | Heade       | er    |     |       |             |      |     |     |             |
| ļ      |              |                   |                 |                 |             |             |               |       | -,                |           |        |             | ,     |     |       |             |      |     |     |             |
|        |              |                   |                 |                 |             |             |               |       |                   |           |        |             |       |     |       |             |      |     |     |             |
|        |              |                   |                 |                 |             |             |               |       |                   |           |        |             |       |     |       |             |      |     |     |             |
|        |              |                   |                 |                 |             |             |               |       |                   |           |        |             |       |     |       |             |      |     |     |             |
|        |              |                   |                 |                 |             |             |               |       |                   |           |        |             |       |     |       |             |      |     |     |             |
|        |              |                   |                 |                 |             |             |               |       |                   |           |        |             |       |     |       |             |      |     |     |             |
| 🛃 s    | tart 🛛 🔏     | 5 🖸 🖸             | 🦉 o             | 🥔 S.            | <b>C</b> I. | @ 0         | 🏂 o 🔞         | 0     | @ 0               | @ 0       | 2      | 0 🕅 E       | . [   | 🛃 М | м (19 | <b>12</b> 3 | 9 °F | 8   | 2:0 | PM          |

Using the same example, let's assume that only six (6) of the eight (8) Precision 690 computers were received:

Since only six (6) units were received, the Receipt would be entered as follows:

- A. Click in the check box next to the 6.9024728 in the Quantity Column. Change the amount in the Quantity Column to: 6
- B. Click on the Receipt Description Flexfield (DFF) and enter an "R" and TAB.
- C. Click OK.
- D. SAVE the entered information.

<u>NOTE</u>: The balance of 2 will be received on the second distribution.

**<u>NOTE</u>**: Orders with multiple distributions and quantities greater than 1 will <u>**NOT**</u> be split by percentages but only <u>**WHOLE**</u> quantities. Orders with multiple distributions and quantity of 1 will be split only by simple percentages.

Example of an entered Receipt with Multiple Distributions (partial receipt of ordered product):

| 🎘 Ora                                   | cle Applicatio    | ons - TR    | NT Tra                                         | aining & Do                     | ocument  | tation           |             |         |                |                      |        |            |        |       |      |        |     |         |
|-----------------------------------------|-------------------|-------------|------------------------------------------------|---------------------------------|----------|------------------|-------------|---------|----------------|----------------------|--------|------------|--------|-------|------|--------|-----|---------|
| Eile Edit View Folder Iools Window Help |                   |             |                                                |                                 |          |                  |             |         |                |                      |        |            |        |       | ACLE |        |     |         |
|                                         | b 👀 í 冷           | 4           | ) 🍪                                            | p i 🔀 🛙                         | 0 Ď      | 롣 🛒 i            | <i>e</i> 🥵  | ۵       | Sp   1         | ?                    |        |            |        |       |      |        |     |         |
| Rec                                     | eipts (CPO) 🖂     | ******      |                                                |                                 |          |                  |             |         |                |                      |        |            | -0-0-C | শ্ৰ হ | <    |        |     |         |
|                                         | Lines             | C           | )etails                                        |                                 | Currenc  | y O              | rder Inform | ation C | Dutside S      | ervices              | Ship   | ment Infor | rmatio | n     |      |        |     |         |
|                                         | Quantity<br>8     | UOM<br>Each | - [                                            | Destination<br>Type<br>Multiple | 1        | ltem<br>00000000 | 10537       | Re      | v Desc<br>Prec | ription<br>ision 690 | ) to i | Location   | _ [ ]  |       |      |        |     |         |
|                                         | 5.1768546         | Each        | [                                              | Expense                         |          | 00000000         | 10537       |         | Prec           | ision 690            | ) to i | Not Appl   | lic Re |       |      |        |     |         |
|                                         | .8231454          | Each        | [                                              | Expense                         |          | 00000000         | 10537       |         | Prec           | ision 690            | ) to i | Not Appl   | lic Re | 3     |      |        |     |         |
|                                         |                   |             |                                                |                                 |          |                  |             |         |                |                      |        | [          |        |       |      |        |     |         |
|                                         |                   | $ \vdash $  | l                                              |                                 |          | [                |             |         |                |                      |        | [          |        |       |      |        |     |         |
|                                         |                   | H           | ĺ                                              |                                 |          |                  |             |         |                |                      |        |            |        | _     |      |        |     |         |
|                                         |                   |             | l l                                            |                                 |          | ι                |             |         |                |                      |        |            |        | O     |      |        |     |         |
|                                         |                   |             |                                                | •                               |          | 1575             |             |         |                |                      |        |            |        |       |      |        |     |         |
|                                         | Ord               | er Type     | Stan                                           | dard                            |          |                  |             |         | Orde           | r <b>7200</b> 9      |        |            |        |       |      |        |     |         |
|                                         | S                 | upplier     | KEN                                            | NEDY BOO                        | K STOR   | E INCOR          | PORA        |         | Due Dat        | 9 27-NC              | V-20   | 06 00:00   |        |       |      |        |     |         |
|                                         | Item Des          | cription    | Prec                                           | ision 690 t                     | o includ | le items l       | isted (     |         | Hazar          | 4 <u> </u>           |        |            |        |       |      |        |     |         |
| Destination                             |                   |             | Not Applicable-Caale-Mandat, Ulise N UN Number |                                 |          |                  |             |         |                |                      |        |            |        |       |      |        |     |         |
| Sh                                      | inment Receiv     | er Note     |                                                |                                 |          |                  |             |         | Routin         | Direc                | ( Den  | very       |        |       |      |        |     |         |
| 01                                      | inprinerit receiv | of Note     | _                                              |                                 |          |                  |             |         |                |                      |        |            |        | _     |      |        |     |         |
|                                         |                   |             |                                                | Lot - Seria                     | d        | <u>C</u> a       | scade       |         | Expr           | ess                  |        | Head       | der    |       |      |        |     |         |
| `                                       |                   |             |                                                |                                 |          |                  |             |         |                |                      |        |            | _      |       |      |        |     |         |
|                                         |                   |             |                                                |                                 |          |                  |             |         |                |                      |        |            |        |       |      |        |     |         |
|                                         |                   |             |                                                |                                 |          |                  |             |         |                |                      |        |            |        |       |      |        |     |         |
|                                         |                   |             |                                                |                                 |          |                  |             |         |                |                      |        |            |        |       |      |        |     |         |
| ERM-                                    | 11051: You cap    | not creat   | e recor                                        | ds here                         |          |                  |             |         |                |                      |        |            |        |       |      |        |     |         |
| 🦺 Si                                    | tart 🤇 🦉          |             |                                                | o 🥔 s.                          | C I.     | @ 0              | 🏽 🇶 o       | @ 0     | @ 0            | @ 0                  | 2      | 0          | E.     | 🔊 м   | М 🔊  | 🔼 43 ° | F 🔇 | 2:18 PM |